When an IBC Protocol has been submitted for review, the reviewer(s) may have comments that need to be addressed before final approval can be issued. These comments can be viewed and the responses provided using the following steps.

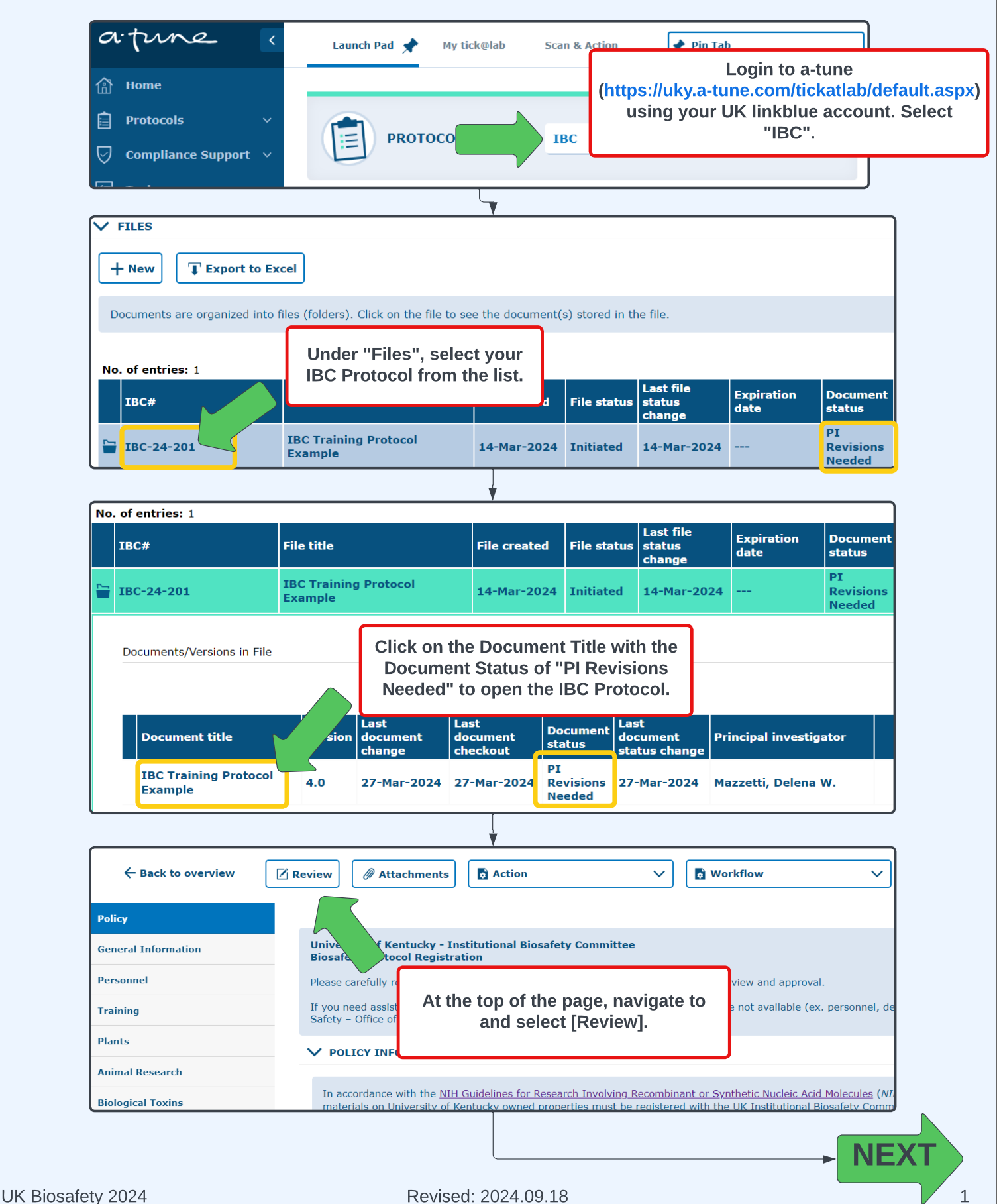

| lf yc<br>i<br>cor                           | ou see "RES<br>in the [Revie<br>nment has b<br>that sp | OLVED" as<br>w] window,<br>een addres<br>pecific com | the subject of a co<br>this indicates that<br>sed. No further act<br>ment is needed.                                                                                                    | omment<br>the<br>tion on   |                |                     |                                                  |      |   |
|---------------------------------------------|--------------------------------------------------------|------------------------------------------------------|----------------------------------------------------------------------------------------------------|----------------------------|----------------|---------------------|--------------------------------------------------|------|---|
|                                             |                                                        |                                                      |                                                                                                    |                            |                |                     |                                                  |      |   |
| RESOLVE                                     |                                                        |                                                      |                                                                                                    | Hayman,<br>Robert W.       | 2              | 18-Se<br>10:58      | p-2024<br>39                                     |      | Ō |
| Subject                                     |                                                        |                                                      |                                                                                                    | Author                     | Response       | s <b>S</b> tarte    | d on                                             |      |   |
| + Start N                                   | ew Topic                                               |                                                      |                                                                                                    |                            |                |                     |                                                  |      |   |
| Keyword:                                    |                                                        |                                                      |                                                                                                    |                            |                |                     |                                                  |      |   |
| <b>T</b> Apply                              | / filter                                               | ා Reset filt                                         | ter                                                                                                    |                            |                |                     |                                                  |      |   |
|                                             | & SEARCH                                               |                                                      |                                                                                                    |                            |                |                     |                                                  |      | _ |
|                                             |                                                        |                                                      | , in the second second |                            |                |                     |                                                  |      |   |
|                                             |                                                        | **Ensure                                             | your browser's po                                                                                                    | pup blocker is tu          | rned off.      |                     |                                                  |      |   |
| man Clinical Trials<br>Il Lines             |                                                        | Personner                                            | Personnel                                                                                                    |                            | Robert W.      | 1                   | 9:09:19                                          | + // | L |
| combinant and/or s<br>Icleic Acid Materials | Synthetic                                              | Synthetic<br>Nucleic Acid<br>Materials               | Personnel                                                                                                    |                            | Hayman         | 1                   | 28-Mar-202                                       | 4 /  | 1 |
| fectious Agents                             |                                                        | Recombinant                                          | Recombinant and/or Synth                                                                                                    | netic Nucleic Acid Materia | Robert W.      | 1                   | 28-Mar-2024<br>9:11:25<br>28-Mar-2024<br>9:10:12 | 4 🖉  | ť |
| imal Research                               |                                                        | Tab                                                  | Subject                                                                                                    |                            | Author         | Responses           | Started on                                       |      |   |
| aining<br>ants                              | A new wind<br>"All" tab a<br>comm                      | dow will app<br>at the top to<br>ents left by        | pear, select the<br>see all of the<br>reviewers.                                                                                                    |                            | each lin<br>co | e to view<br>mment. | the                                              |      |   |
| ene) rmation                                |                                                        | <b>Y</b> Apply filter                                | • Reset filter                                                                                                    |                            | all reviewe    | er comme            | nts on<br>lick on                                |      |   |
|                                             |                                                        |                                                      |                                                                                                    |                            | Under All      | will be a           | a list of                                        |      |   |

| General Information                                                                                                    | <b>Y</b> Apply filter                                                                                                   |                                                                                                    |
|----------------------------------------------------------------------------------------------------|----------------------------------------------------------------------------------------------------|----------------------------------------------------------------------------------------------------|
| Personnel                                                                                                    | Keyword:                                                                                                    |                                                                                                    |
| Training                                                                                                    | Subject:                                                                                                    | Cell Lines                                                                                                    |
| Plants                                                                                                    |                                                                                                    |                                                                                                    |
| Animal Research                                                                                                    | Author /<br>Created on                                                                                                  | Topic discussion                                                                                                    |
| Biological Toxins                                                                                                    | Hayman,<br>Robert W.                                                                                                    | Please add the HEK293 cell line mentioned in the summary to the Cell Lines table.                                                                                                    |
| Infectious Agents                                                                                                    | 9:11:25 AM                                                                                                    |                                                                                                    |
| Recombinant and/or Synthetic<br>Nucleic Acid Materials                                                                                                    | Response                                                                                                    |                                                                                                    |
| Human Clinical Trials                                                                                                    |                                                                                                    | Once selected, the reviewer comment                                                                                                    |
| Cell Lines                                                                                                    |                                                                                                    | will be displayed. Navigate to the                                                                                                    |
| Disinfectants, Emergency<br>Response, Transport, Waste                                                                                                    |                                                                                                    | original window that still has the protocol open.                                                                                                    |
| Locations                                                                                                    |                                                                                                    |                                                                                                    |
| Permits                                                                                                    |                                                                                                    |                                                                                                    |
| Scientific Summary                                                                                                    |                                                                                                    |                                                                                                    |
| NIH Guidelines and Other<br>Applicable Regulations                                                                                                    | Tunar                                                                                                    |                                                                                                    |
| PI Contification                                                                                                    |                                                                                                    |                                                                                                    |
|                                                                                                    |                                                                                                    |                                                                                                    |
|                                                                                                    |                                                                                                    |                                                                                                    |
| ← Back to overvie                                                                                                    | w 🛛 Review                                                                                                    | Attachments                                                                                                    |
| ← Back to overvie                                                                                                    | w 🛛 Review                                                                                                    |                                                                                                    |
| ← Back to overvie<br>Pc If you are<br>viewing a<br>protocol and                                                                                                    | w 🗹 Review 🤇                                                                                                    | Attachments Action Check-Out to Edit Save Save Save New Version                                                                                                    |
| ← Back to overvie<br>Pe If you are<br>viewing a<br>protocol and<br>Pe responses ar                                                                                                    | w Z Review (<br>PLANT<br>Please in<br>microorg                                                                          | Attachments Action Check-Out to Edit Save Save Save Save Save Save Save Save                                                                                                    |
| ← Back to overvie<br>Pc If you are<br>viewing a<br>protocol and<br>Pc responses ar<br>greyed-out, y<br>need to                                                                                                    | w 🗹 Review 🧃                                                                                                    | Attachments Action Check-Out to Edit Check-Out to Edit Save Save Save Print PDF Compare version Compare version Compare versio                                                                                                    |
| ← Back to overview<br>Pc If you are<br>viewing a<br>protocol and<br>Pc responses and<br>greyed-out, y<br>need to<br>Pt Check-Out to                                                                                                    | w Review (<br>PLANT<br>Please in<br>microorg<br>Ou<br>Does yo<br>Iteria                                                 | Attachments<br>Attachments<br>Action<br>Check-Out to Edit<br>Save<br>Check-Out to Edit<br>Save<br>Save<br>Save<br>Print PDF<br>Compare version<br>Save<br>Validate & Save<br>Validate & Save                                                                                                    |
| ← Back to overview<br>Pe If you are<br>viewing a<br>protocol and<br>Pe responses an<br>greyed-out, y<br>need to<br>PI Check-Out to<br>Edit the<br>protocol.                                                                                | w Review (<br>Review (<br>PLANT<br>Please in<br>microorg<br>Does yo<br>teria                                            | Attachments<br>Attachments<br>TS GENERAL<br>bdicate below if your<br>panisms, transgenicp<br>bar research involve<br>bis? (*)<br>Action<br>Action<br>Action<br>Check-Out to Edit<br>Save<br>Print PDF<br>Compare version<br>Workflow<br>To Check-Out to<br>Edit a protocol,<br>navigate to<br>[Action] and<br>select "Check-out<br>to Edit".                                                                                                    |
| ← Back to overvie<br>PG If you are<br>viewing a<br>protocol and<br>PG responses an<br>greyed-out, y<br>need to<br>PI Check-Out to<br>Edit the<br>protocol.<br>Bi                                                                           | w Review (<br>the<br>re<br>/OU<br>Do<br>Ye<br>Ye<br>Ye<br>microorg                                                      | Attachments<br>Attachments<br>Attachments<br>Check-Out to Edit<br>Check-Out to Edit<br>Check-Out to Edit<br>Save<br>Save<br>Save<br>Print PDF<br>Print PDF<br>Compare version<br>Check-Out to<br>Edit a protocol,<br>navigate to<br>[Action] and<br>select "Check-Out<br>to Edit".<br>Validate & Save<br>est, this IBC protocol registration involves microorganisms affecting plants, insects and/or small animals ass<br>icroorganisms, transgenic plants, or field trials.                                                                                                    |
| ← Back to overvie<br>Pc If you are<br>viewing a<br>protocol and<br>Pc responses ar<br>greyed-out, y<br>need to<br>PL Check-Out to<br>Ar Edit the<br>protocol.<br>Bi<br>Infectious Agents                                                   | w Review (<br>Review (<br>PLANT<br>Please in<br>microorg<br>Does yo<br>Iteria<br>Ye<br>Minimum An                       | Attachments<br>Attachments<br>Check-Out to Edit<br>Check-Out to Edit<br>Check-Out to Edit<br>Save<br>Check-Out to Edit<br>Save<br>Save<br>Print PDF<br>Print PDF<br>Compare version<br>Select "Check-Out<br>to Edit".<br>Validate & Save<br>Leieic<br>Save<br>Save<br>Sa |
| Pc       If you are viewing a protocol and responses at greyed-out, y need to         Pt       Check-Out to         At       Edit the protocol.         Bi       Infectious Agents         Recombinant and/or Symth Nucleic Acid Materials | w Review (<br>hthe<br>re<br>you<br>b<br>thetic<br>w PLANT<br>Please in<br>microorg<br>Does you<br>teria<br>An<br>thetic | Attachments<br>Attachments<br>Check-Out to Edit<br>Check-Out to Edit<br>Check-Out to Edit<br>Save<br>Save New Version<br>Print PDF<br>Print PDF<br>Compare version<br>Compare version<br>Compare versi                                                                                                    |

|                                                           |                                | Attachments             | Action                              | <u> </u>         | Workflow                  | ~                  |
|-----------------------------------------------------------|--------------------------------|-------------------------|-------------------------------------|------------------|---------------------------|--------------------|
| Policy                                                    |                                |                         |                                     |                  |                           |                    |
| General Information                                       |                                | INES                    |                                     |                  |                           |                    |
| Personnel                                                 |                                |                         |                                     | s bacteria, f    | ungi, virus, etc. Those a | gents should be li |
| Training                                                  | - In the                       | e original win          | d to the reviewer                   | an cultures      | 2                         |                    |
| Plants                                                    | С                              | omment usir             | ng the Tab menu.                    |                  |                           |                    |
| Animal Research                                           | Ye                             | s, this IBC protocol    | registration involves work with cel | ll, tissue, or o | organ cultures.           |                    |
| Biological Toxins                                         | No                             | •                       |                                     |                  |                           |                    |
| Infectious Agents                                         | No                             | , this IBC protocol r   | registration does not involve work  | with cell, tiss  | ue, or organ cultures.    |                    |
|                                                           |                                |                         | → Save & Check-in                   |                  | L                         |                    |
| Policy                                                    |                                |                         | → Save & Check-in                   |                  |                           |                    |
| General respond to the                                    | ection as need<br>reviewer col | nment. <sup>nforr</sup> | Save New Version                    |                  |                           |                    |
| Personne Save ofte                                        | n as you wor                   | k!                      | Print PDF                           |                  |                           |                    |
| Training                                                  | Ibc.Help                       | Text.Title.Label        | ✓ Compare version                   |                  |                           |                    |
| Plants                                                    | Documen                        | t Title:                | 🖓 Validate & Save                   | -                |                           |                    |
|                                                           | bocanici                       | Title                   | e g                                 |                  |                           |                    |
| Animal Research                                           |                                |                         |                                     |                  |                           |                    |
| Animal Research<br>Biological Toxins                      |                                |                         |                                     |                  |                           |                    |
| Animal Research<br>Biological Toxins<br>Infectious Agents | B DEPARTM                      | IENT                    |                                     |                  |                           |                    |

| Policy General Information Personnel Training Plants Animal Research Biological Toxins Infectious Agents Recombinant and/or Synthetic Nucleic Acid Materials                                        | FILTER & SEA      Apply filter      Keyword:      Subject:      Author / Created on      Hayman, Robert W. 28-Mar-2024                                                                                                    | Cell Lines                                                                                                    | Navigate to th<br>window that is s                                            | e separate                    | e Review                                                                     |
|----------------------------------------------------------------------------------------------------|----------------------------------------------------------------------------------------------------|----------------------------------------------------------------------------------------------------|-------------------------------------------------------------------------------|-------------------------------|------------------------------------------------------------------------------|
| General Information       Personnel       Training       Plants       Animal Research       Biological Toxins       Infectious Agents       Recombinant and/or Synthetic Nucleic Acid Materials     | Apply filter     Keyword:     Subject:     Author /     Created on     Hayman,     Robert W.     28-Mar-2024     Subject March March | Cell Lines                                                                                                    | Navigate to th<br>window that is s                                            | e separate                    | e Review                                                                     |
| Personnel       Training       Plants       Animal Research       Biological Toxins       Infectious Agents       Recombinant and/or Synthetic Nucleic Acid Materials                               | Keyword:<br>Subject:<br>Author /<br>Created on<br>Hayman,<br>Robert W.<br>28-Mar-2024<br>28-Mar-2024                                                                                                    | Cell Lines                                                                                                    | window that is s                                                              | till onon 4                   |                                                                              |
| Training Plants Animal Research Biological Toxins Infectious Agents Recombinant and/or Synthetic Nucleic Acid Materials                                                                             | Author /<br>Created on<br>Hayman,<br>Robert W.<br>28-Mar-2024                                                                                                    | Cell Lines                                                                                                    | vour respons                                                                  | se to the re                  | ana recora<br>eviewer                                                        |
| Plants Animal Research Biological Toxins Infectious Agents Recombinant and/or Synthetic Nucleic Acid Materials                                                                                      | Author /<br>Created on<br>Hayman,<br>Robert W.<br>28-Mar-2024                                                                                                    |                                                                                                    | col                                                                           | mment.                        |                                                                              |
| Animal Research<br>Biological Toxins<br>Infectious Agents<br>Recombinant and/or Synthetic<br>Nucleic Acid Materials                                                                                 | Author /<br>Created on<br>Hayman,<br>Robert W.<br>28-Mar-2024<br>0:11-25-04                                                                                                    |                                                                                                    |                                                                               | $\frown$                      |                                                                              |
| Biological Toxins<br>Infectious Agents<br>Recombinant and/or Synthetic<br>Nucleic Acid Materials                                                                                                    | Hayman,<br>Robert W.<br>28-Mar-2024                                                                                                    | Topic discussion                                                                                                    |                                                                               |                               |                                                                              |
| Infectious Agents<br>Recombinant and/or Synthetic<br>Nucleic Acid Materials                                                                                                    | 28-Mar-2024                                                                                                    | Please add the HEK2                                                                                                    | 293 cell line mentioned in the summary                                        | t I Lines t                   | able.                                                                        |
| Recombinant and/or Synthetic<br>Nucleic Acid Materials                                                                                                    | 9:11:25 AM                                                                                                    |                                                                                                    |                                                                               |                               |                                                                              |
|                                                                                                    | Response                                                                                                    | The HEK293 cell line has                                                                                                    | been added to the Cell Line Table.                                            |                               |                                                                              |
| Human Clinical Trials                                                                                                    |                                                                                                    |                                                                                                    |                                                                               |                               |                                                                              |
| Cell Lines                                                                                                    |                                                                                                    |                                                                                                    |                                                                               |                               |                                                                              |
| Disinfectants, Emergency<br>Response, Transport, Waste                                                                                                    |                                                                                                    |                                                                                                    |                                                                               |                               |                                                                              |
| Locations                                                                                                    |                                                                                                    | ſ                                                                                                    | When finished all 1                                                           |                               |                                                                              |
| Permits                                                                                                    |                                                                                                    |                                                                                                    | when tinished, click [                                                        | Save & Ba                     | ACKJ TO<br>Ver                                                               |
| Scientific Summary                                                                                                    |                                                                                                    |                                                                                                    | commer                                                                        | its.                          |                                                                              |
| NIH Guidelines and Other<br>Applicable Regulations                                                                                                    | Туре:                                                                                                    |                                                                                                    | ~                                                                             |                               |                                                                              |
| PI Certification                                                                                                    |                                                                                                    |                                                                                                    |                                                                               |                               |                                                                              |
|                                                                                                    |                                                                                                    |                                                                                                    |                                                                               |                               | Close wind                                                                   |
| IBC Review: IBC-24                                                                                                    | When you hav                                                                                                    | 'e responded to a                                                                                                    | Ill reviewer<br>Window X].                                                    |                               | Close wind                                                                   |
| IBC Review: IBC-24                                                                                                    | When you hav                                                                                                    | re responded to a<br>k the red [Close v                                                                                            | Ill reviewer<br>Window X].                                                    |                               | Close wind                                                                   |
| IBC Review: IBC-24                                                                                                    | When you hav<br>comments, clic                                                                                                    | re responded to a k the red [Close V                                                                                               | Ill reviewer<br>Window X].                                                    |                               | Close wind                                                                   |
| IBC Review: IBC-24<br>All<br>Policy<br>General Information<br>Personnel                                                                                                    | When you hav<br>comments, clic<br>Y Apply filter<br>Keyword:                                                                                                    | re responded to a ck the red [Close v                                                                                              | Ill reviewer<br>Window X].                                                    |                               | Close wind                                                                   |
| IBC Review: IBC-24 All Policy General Information Personnel Training                                                                                                    | When you hav<br>comments, clic<br>Y Apply filter<br>Keyword:                                                                                                    | re responded to a<br>k the red [Close v<br>? Reset filter                                                                          | Ill reviewer<br>Window X].                                                    |                               | Close wind                                                                   |
| IBC Review: IBC-24 All Policy General Information Personnel Training Plants                                                                                                    | When you hav<br>comments, clic<br>P Apply filter<br>Keyword:                                                                                                    | /e responded to a<br>ck the red [Close '<br>]                                                                                      | ll reviewer<br>Window X].                                                     |                               | Close wind                                                                   |
| IBC Review: IBC-24 All Policy General Information Personnel Training Plants Animal Research                                                                                                    | When you hav<br>comments, clic<br>Y Apply filter<br>Keyword:<br>Generate Rep                                                                                                    | re responded to a<br>k the red [Close '<br>? Reset filter                                                                          | ll reviewer<br>Window X].                                                     |                               | Close wind                                                                   |
| IBC Review: IBC-24 All Policy General Information Personnel Training Plants Animal Research Biological Toxins                                                                                       | When you hav<br>comments, clic                                                                                                    | /e responded to a<br>ck the red [Close '<br>)                                                                                      | Ill reviewer<br>Window X].                                                    | Respons<br>n, 3               | Close wind                                                                   |
| IBC Review: IBC-24 All Policy General Information Personnel Training Plants Animal Research Biological Toxins Infectious Agents                                                                     | When you hav<br>comments, clic                                                                                                    | re responded to a<br>k the red [Close '<br>? Reset filter<br>? ORESET FILTER<br>Subject<br>Cell Lines<br>Recombinant and/or Synthe | Ill reviewer<br>Window X].                                                    | n, 3<br>w. 1                  | es Started on<br>28-Mar-2024<br>9:11:25<br>28-Mar-2024                       |
| IBC Review: IBC-24 AI Policy General Information Personnel Training Plants Animal Research Biological Toxins Infectious Agents Recombinant and/or Synthetic                                         | When you hav<br>comments, clic                                                                                                    | /e responded to a<br>ck the red [Close '<br>)                                                                                      | Ill reviewer<br>Window X].<br>Author<br>etic Nucleic Acid Materials<br>Robert | Respons<br>n, 3<br>w. 1<br>W. | Close wind<br>Close wind<br>28-Mar-2024<br>9:11:25<br>28-Mar-2024<br>9:10:12 |
| IBC Review: IBC-24<br>All<br>Policy<br>General Information<br>Personnel<br>Training<br>Plants<br>Animal Research<br>Animal Research<br>Biological Toxins<br>Chifectious Agents<br>Infectious Agents | When you hav<br>comments, clic                                                                                                    | re responded to a<br>k the red [Close '<br>? Reset filter<br>ort<br>Subject<br>Cell Lines<br>Recombinant and/or Synthe             | Ill reviewer<br>Window X].                                                    | n, 3<br>w. 1                  | es Started on<br>28-Mar-2024<br>9:10:12<br>28-Mar-2024<br>9:10:12            |

![](_page_5_Figure_0.jpeg)

![](_page_6_Figure_0.jpeg)

![](_page_7_Figure_0.jpeg)

Revised: 2024.09.18

# HOW-TO: Respond to Reviewer Comments a-tune Tips & Tricks

<u>Document Check-In & Check-Out</u>

In a-tune, protocol files can be Checked-In and Checked-Out, similar to Library Books, so that only one User can actively edit the protocol. This prevents two Users from working in the protocol at the same time and saving over each other's work. If two(+) Users need to work on a protocol, then the Check-In and Check-Out feature will be important to familiarize yourself with below.

![](_page_8_Figure_3.jpeg)

UK Biosafety 2024

Revised: 2024.09.18